# quickcharge®

## PARENTS' USER GUIDE

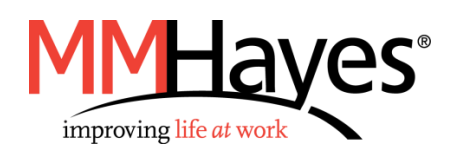

## CONTENTS

| Getting Started                  | 3 |
|----------------------------------|---|
| Creating Your Account            |   |
| Connecting Student Accounts      | 5 |
| Account Funding                  | 7 |
| Adding Funds to Student Accounts | 7 |
| One-Time Funding                 | 7 |
| Automatic Reloads                |   |
| Low Balance Notifications        |   |
| Viewing Balances and Purchases   |   |
| Student Payment                  |   |
| Payment via ID Badge             |   |
| Payment via ID Number            |   |
| Payment via Mobile Device        |   |

## **GETTING STARTED**

#### **Creating Your Account**

1. Visit <u>https://compassent01.mmhcloud.com/myqc/MonteVista</u> to access My Quickcharge via the web link.

If you prefer to download the My Quickcharge mobile app, visit one of the links below or search for "My Quickcharge" from the Google Play Store or the Apple App Store. To open the app the first time, enter the Access Code "**MonteVista**" when prompted.

Android: <a href="https://play.google.com/store/apps/details?id=com.mmhayes.myqc.alpha">https://play.google.com/store/apps/details?id=com.mmhayes.myqc.alpha</a>

**Apple**: <u>https://itunes.apple.com/us/app/my-quickcharge/id1059849685?mt=8</u>

| Enter Acc | quickcharge* |
|-----------|--------------|
|           | SAVE CODE    |
|           |              |

2. To begin, you will view a brief tour of the features of My Quickcharge. Swipe or use the arrow buttons to scroll through the tour, and click **Get Started** when you are ready to continue. After following the tour, you will see the login screen. Click **Create Account**.

| WELCOME TO                                                                                                |            |                  |
|----------------------------------------------------------------------------------------------------|------------|------------------|
| Quickcharge allows you to make cashless pur<br>within your organization.                                  | rchases    |                  |
| Use the arrows at the bottom of the page to explore the for<br>Quickcharge.<br>VERSION<br>7.0.16 / 7.0.16 | eatures of | Password         |
| Privacy Policy                                                                                            | >          | LOGIN            |
|                                                                                                    |            | OR               |
|                                                                                                    |            | CREATE ACCOUNT   |
| Get started                                                                                               | • •        |                  |
| Powered by quickcharge*                                                                                   |            | Eorgot Password2 |

3. Enter your name and email address and create a password to set up your account. You can also choose to enter a "Low Balance Threshold" that will trigger notifications any time your student's account balance is below that dollar amount. Click **Create Account** to continue. After your account is created, you will be prompted to log in.

| MUSTA                 | N G S   |
|-----------------------|---------|
| MonteVista            |         |
| First Name *          | Initial |
| Last Name *           |         |
| Email *               |         |
| Confirm Email *       |         |
| Password *            | 0       |
| Confirm Password *    | ۲       |
| Low Balance Threshold |         |
| CREATE ACC            | OUNT    |
| CANCEL                |         |

#### **Connecting Student Accounts**

1. After creating your account, you will be prompted to add a student. To connect to your student's account, enter their name and student ID and identify your relationship. Make sure you enter the student's name exactly as it appears in the school's records. Click **Search** to confirm your entry.

| < | Add Account     | t          |
|---|-----------------|------------|
|   |                 |            |
|   | First Name *:   | Initial *: |
|   | First Name      | M          |
|   | Last Name *:    |            |
|   | Last Name       |            |
|   | Student ID *:   |            |
|   | Student ID      |            |
|   | Relationship *: |            |
|   | (               |            |
|   |                 | SEARCH     |
|   |                 |            |
|   |                 |            |
|   |                 |            |
|   |                 |            |
|   |                 |            |
|   |                 |            |
|   |                 |            |
|   |                 |            |
|   |                 |            |

2. If there is no email address associated with the student's account, you will be prompted to enter an email address. To do this, select **Settings** from the main menu. You will see that the Email field is blank. Enter an email address for the student and select **Save**. You will receive a notification that an invitation to My Quickcharge has been sent to the email address provided. The student can now accept this invitation and complete the setup of his or her account.

Note: Be sure that you have entered the correct email address. Once saved, the email address cannot be edited from the parent portal and can only be edited by a Flik manager.

|                                                          | Account Settings                                     | Account Settings                                                     |
|----------------------------------------------------------|------------------------------------------------------|----------------------------------------------------------------------|
| M U S T A N G S                                          | Person Account Settings                              |                                                                      |
| John Smith                                               |                                                      | Settings successfully updated! An invite has been sent to the email. |
| ACCOUNT ID: 123                                          | <ul> <li>Enable Low Balance Notifications</li> </ul> | Person Account Settings                                              |
| රු Current Balance                                       | Low Balance Threshold (\$):<br>20.00                 | Enable Low Balance Notifications                                     |
| Hurch                                                    |                                                      | Low Balance Threshold (\$) :                                         |
| Walle Walle                                              | Account Settings                                     | 20.00                                                                |
| Add/ You can set an email for John Smith on the Settings | Email :<br>testemai@test.com                         | Account Settings                                                     |
| Settir page.                                             | Account Group:                                       | Email :                                                              |
| CLOSE                                                    | Students                                             | testemail@test.com                                                   |
|                                                          | Spending Profile:                                    | Account Group:                                                       |
| [→ Log Out                                               | Students                                             | Students                                                             |
|                                                          | Account Type:                                        | Spending Profile:                                                    |
|                                                          | Ргерау                                               | Students                                                             |
|                                                          |                                                      | Account Type:                                                        |
|                                                          | Enable Low Balance Notifications                     | Prepay                                                               |
| Powered by quickchange*                                  | CANCEL                                               | Enable Low Balance Notifications                                     |

3. If you need to manage additional students, select **Add/Select Student** from the main menu and then choose **Add Student**. You will repeat steps 1 and 2 above for each student. The **Add/Select Student** screen will also allow you to toggle between students by selecting the student you want to manage.

| MUSTANGS                      | Select Account  Select a name below to manage his or her account. |
|-------------------------------|-------------------------------------------------------------------|
| John Smith<br>ACCOUNT ID: 123 | John Smith                                                        |
| ්ලි Current Balance           | ADD ACCOUNT                                                       |
| 🔐 Purchase History            |                                                                   |
| 💽 Wallet                      |                                                                   |
| Add/Select Account            |                                                                   |
| Settings                      |                                                                   |
| 3 About                       |                                                                   |
| [→ Log Out                    |                                                                   |
|                               |                                                                   |
|                               |                                                                   |
|                               |                                                                   |
| Powered by quickcharge*       |                                                                   |

## **ACCOUNT FUNDING**

#### **Adding Funds to Student Accounts**

To add money to your student's account or manage your payment method, choose **Account Funding** from the main menu. To initially set up your payment method, select **Add Payment Method** and follow the prompts to connect a credit or debit card to your account.

Note: Account funding must be linked to a credit or debit card and cannot be linked to a checking account.

| Name on Card          |   |
|-----------------------|---|
|                       |   |
| Card Number           |   |
| 4111 1111 1111 1111   | ê |
| Expiration Date       |   |
| MM/YY                 |   |
| Security Code         |   |
| 123                   | 8 |
| Save                  |   |
| Secured by FreedomPay | 0 |
|                       |   |
|                       |   |
|                       |   |
|                       |   |
|                       |   |
|                       |   |
|                       |   |
|                       |   |

#### **One-Time Funding**

To add funds on demand, select **Funding and then One-Time Load** at the top of the screen. Choose an amount from the dropdown box and click **Fund**. You will be prompted to confirm your transaction.

| Account F                                                     | Account Funding 💿 🏫 Account Funding |                       |                  | <   | Confirm Funding                                                                                     |                                                           |  |
|---------------------------------------------------------------|-------------------------------------|-----------------------|------------------|-----|----------------------------------------------------------------------------------------------------|-----------------------------------------------------------|--|
| QUICKCHARGE BALANCE:<br>LAST UPDATED: 07/17/23 10:30<br>AM    | \$0.00                              | QUICKCHARGE BALAN     | се:<br>"о \$0    | .00 | PAYMENT METHOD:                                                                                     | XXXX 2843                                                 |  |
| HISTORY<br>CREDIT CARD:                                       | FUNDING                             | Cone-Time Load        | Automatic Reload |     |                                                                                                    | 2/2025                                                    |  |
| VISA<br>REMOVE                                                | XXXX 2843<br>2/2025<br>REPLACE      | FUND NOW:             |                  |     | By pressing 'I Agree' below, I agree th<br>my payment method on file and \$4<br>Quickcharge account | at \$0.01 will be charged to<br>0.01 will be loaded to my |  |
| SAVED VOUCHERS:<br>No vouchers in wallet<br>INVALID VOUCHERS: | ADD VOUCHER CODE                    | No vouchers in wallet | FUND             |     | CANCEL                                                                                              | CONTINUE                                                  |  |
|                                                               |                                     |                       |                  |     |                                                                                                    |                                                           |  |
|                                                               |                                     |                       |                  |     |                                                                                                    |                                                           |  |
|                                                               |                                     |                       |                  |     |                                                                                                    |                                                           |  |
|                                                               |                                     |                       |                  |     |                                                                                                    |                                                           |  |

#### **Automatic Reloads**

To set up automated funding that will reload the account when the balance drops below a certain threshold, select **Automatic Reload** at the top of the screen. Choose a reload amount and balance threshold from the dropdown boxes and click **Enable**.

Check "I Agree" and click **Continue**. If you want to make changes at any time, click **Modify** to change your settings or click **Disable** (or use the **On/Off** switch) to turn automatic reloads off.

Note: If multiple parents are connected to one student's account, only one parent may have automatic funding enabled at any given time.

| A | Account Funding                                      |          | < Ca                                                                                              | onfirm Funding                                                                                                    |
|---|------------------------------------------------------|----------|---------------------------------------------------------------------------------------------------|----------------------------------------------------------------------------------------------------|
|   |                                                      |          |                                                                                                   |                                                                                                    |
|   | QUICKCHARGE BALANCE:                                 | .00      | PAYMENT MET                                                                                       | HOD:                                                                                                    |
|   | × Add Funds                                          | 0        | VISA                                                                                              | XXXX 2843<br>2/2025                                                                                                    |
|   | One-Time Load Automatic Reload                       |          |                                                                                                   |                                                                                                    |
|   | RELOAD ACCOUNT BY<br>\$50.00<br>WHEN BALANCE REACHES | <u>~</u> | By pressing 'I Agre<br>Quickcharge account<br>payment method or<br>Quickcharge account<br>I Agree | e" below, I agree that each time my<br>t balance reaches \$5,00 or less, my<br>file will be charged \$50,00 and my<br>will be funded by \$50,00 |
|   | \$5.00                                               | ~        | CANCEL                                                                                            | CONTINUE                                                                                                    |
|   | SAVE                                                 |          |                                                                                                   |                                                                                                    |
|   |                                                      |          |                                                                                                   |                                                                                                    |

Note: It is highly recommended to set up the auto-replenishment option for your student's account to avoid having the account run out of available funds.

#### Low Balance Notifications

If you would like to be notified when your student's balance falls below a certain amount, you can configure a Low Balance Threshold.

From the main menu, choose **Settings**. In the User Settings section, check **Enable Low Balance Notifications**. Enter your desired threshold and click **Save**.

Note: Options seen in the User Settings section are for your parent account, whereas options seen in the Account Settings section are specific to the currently-selected student.

| A | Account Settings                 |
|---|----------------------------------|
|   |                                  |
|   | Person Account Settings          |
|   | Enable Low Balance Notifications |
|   | Low Balance Threshold (\$) :     |
|   | 20.00                            |
|   |                                  |
|   | Account Settings                 |
|   | Email :                          |
|   | Email                            |
|   | Account Group:                   |
|   | Students                         |
|   | Spending Profile:                |
|   | Students                         |
|   | Account Type:                    |
|   | Ргерау                           |
|   | Enable Low Balance Notifications |
|   |                                  |
|   |                                  |
|   |                                  |

### **VIEWING BALANCES AND PURCHASES**

The main menu of My Quickcharge provides several features that allow you to monitor and manage your student's spending.

• Choose **Current Balance** to view the student's current available balance.

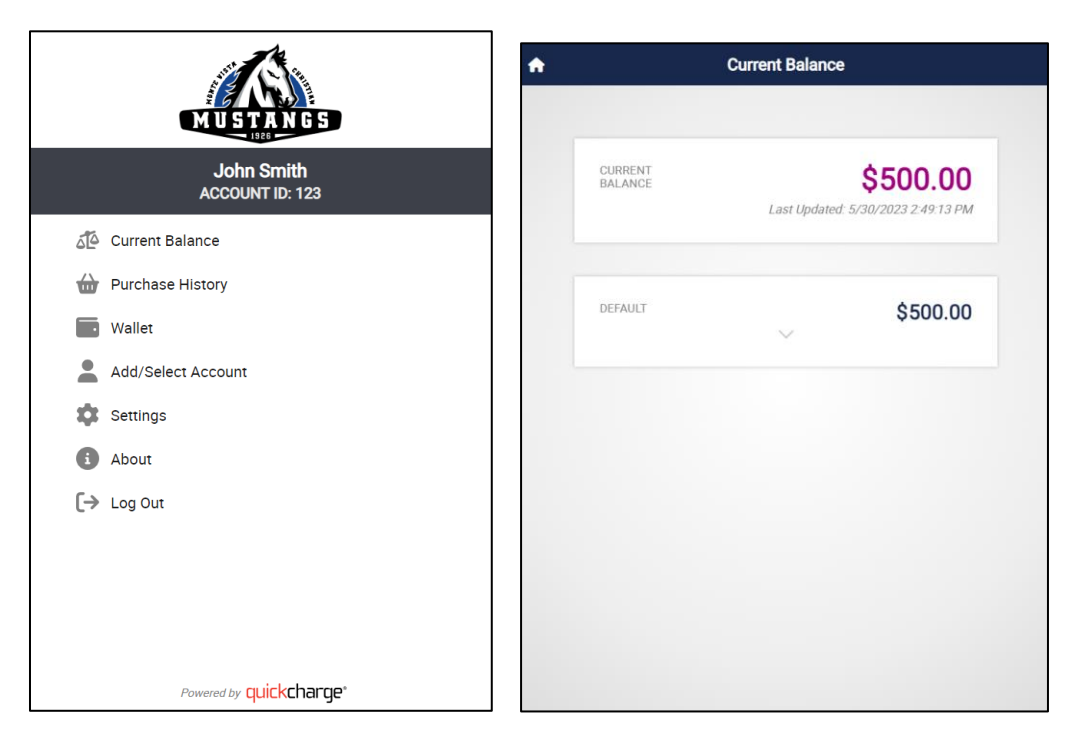

• Choose **Purchase History** to view a record of past purchases. Click the **receipt icon** next to each transaction to view individual items.

| <b>†</b>                             | Purchases | 0                            | < |                                              | Receipt                               |                            |                                                 | 0 |
|--------------------------------------|-----------|------------------------------|---|----------------------------------------------|---------------------------------------|----------------------------|-------------------------------------------------|---|
| 4/18/2023 4:43 PM<br>Self Service    | 5         | ID: 108189<br>\$3.29         |   |                                              |                                       |                            |                                                 |   |
| 4/13/2023 11:01 AM<br>S Grace's Cafe | S.        | ID: 108181<br><b>\$8.50</b>  |   | $\sim$                                       | 1_⊕                                   | -                          |                                                 |   |
| 2/28/2023 11:07 AM<br>O Coffee Shop  | (š)       | ID: 107982<br>\$2.18         |   | $\checkmark$                                 |                                       |                            |                                                 |   |
| 2/28/2023 11:05 AM                   | s.        | ID: 107981<br><b>\$1.10</b>  |   | s                                            | Coffee Shop<br>Store Hours: 6:00am-11 | 00pm                       |                                                 |   |
| 2/28/2023 11:03 AM                   | 5         | ID: 107980<br><b>\$1.10</b>  |   |                                              | Pickup: 6:00am-10:30<br>Order Number: | pm                         |                                                 |   |
| 2/23/2023 1:47 PM                    | 5         | ID: 107977<br><b>\$1.96</b>  |   | 02/28/2023<br>Cashier: My QC User            | 144                                   |                            | 11:05:00 AM<br>TID: 1                           |   |
| 2/17/2023 4:12 PM<br>S Coffee Shop   | 5         | ID: 107973<br><b>\$1.96</b>  |   | SALE: 107981<br>Name: JDMarkiewicz           |                                       |                            |                                                 |   |
| 2/17/2023 2:30 PM<br>S Coffee Shop   | 5         | ID: 107972<br>\$10.38        |   | 1 Bottled Water<br>\$1.00 each (T)           |                                       |                            | \$1.00                                          |   |
| 2/17/2023 2:28 PM<br>S Coffee Shop   | s.        | ID: 107971<br>\$3.28         |   | Merchandise Subtotal:<br>T: Taxable          |                                       |                            | \$1.00<br>\$0.10                                |   |
| 2/17/2023 2:26 PM<br>S Coffee Shop   | 5         | ID: 107970<br><b>\$1.96</b>  |   |                                              |                                       | quickcharge ter<br>Name: , | TOTAL: \$1.10<br>ndered: \$1.10<br>JDMarkiewicz |   |
| 2/17/2023 2:21 PM<br>S Coffee Shop   | s.        | ID: 107969<br><b>\$1.10</b>  |   |                                              |                                       | Chan<br>Number of          | ge due: \$0.00<br>Items Sold: 1                 |   |
| 12/01/2022 3:30 PM                   | (s)       | ID: 107846<br>\$3.01         |   |                                              | 2                                     | (                          |                                                 |   |
| 12/01/2022 1:45 PM<br>S Coffee Shop  | (S)       | ID: 107845<br>\$2.18         |   | Nutrition Facts<br>Qty Item Name             | Cal Carb                              | Fat Prot                   | Sod                                             |   |
| 12/01/2022 1:38 PM                   | s<br>IIII | ID: 107849<br>\$12.33        |   | 1 Bottled Water<br>Totals<br>Daily Value 200 | Can g                                 | g g<br>                    | 0                                               |   |
| 4/28/2022 5:12 PM<br>S Grace's Cafe  | 1         | ID: 107025<br><b>\$15.00</b> |   | Cal<br>Daily Value 250<br>Cal                | 0% 0%                                 | 0% 0%                      | 0%                                              |   |
| 4/28/2022 5:11 PM                    | (22)      | ID: 107024                   | * | - signifies that no data                     | i is available                        |                            |                                                 |   |

## **STUDENT PAYMENT**

#### Payment via ID Badge

Schools that utilize student ID badges should be able to use those IDs at the register to pay for meals. However, not all schools have student ID badges; in these cases there are alternative options available for students to be able to make purchases at the register using funds from their accounts.

#### Payment via ID Number

One option is to use the student ID number, which is available from the main menu of the Quickcharge app. This number is unique to each student and they can simply give their number to the cashier or the cashier can perform a lookup to find the student in the system if the student forgets their ID number.

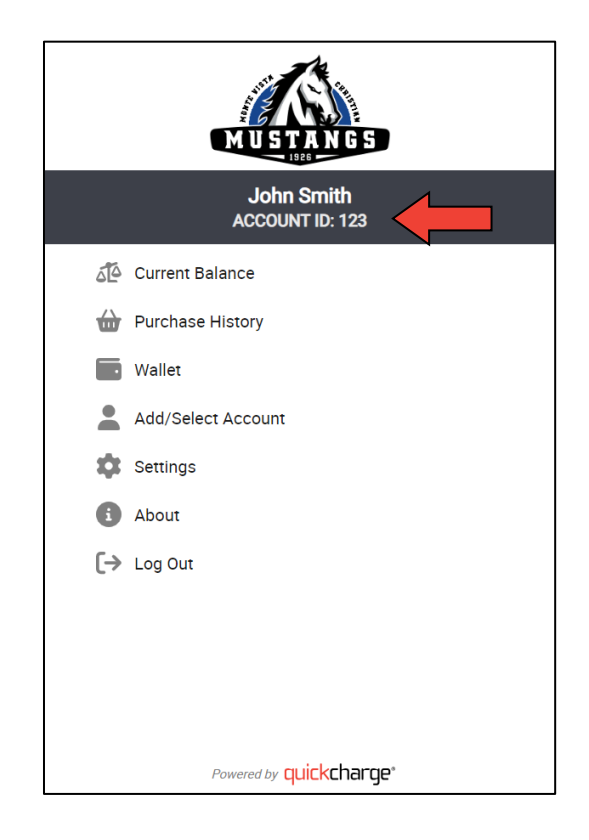

#### Payment via Mobile Device

If the school allows students to use their mobile devices, a second alternative called **Quick Pay** is available through the My Quickcharge app, which produces a unique QR code tied to the student's account. To use this option, the student should choose **Quick Pay** from the main menu. The screen will then display a QR code that can be scanned by simply holding the device in front of the barcode scanner.